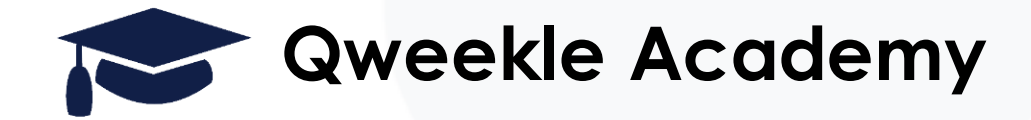

# Les opérations quotidiennes de caisse

### Objectifs :

- Check List OUVERTURE
- Opération quotidienne
- FERMETURE

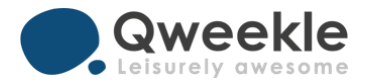

# Table des matières

- 1. Lancer Qweekle & vérifier la connexion à ma caisse (à faire sur chacun des points d'encaissement)
- 2. Ouvrir ma caisse
- 3. Faire une vente simple
- 4. Faire une vente de jauge
- 5. Réceptionner une réservation :
  - 1. Etape 1 > Passage en caisse
  - 2. Etape 2 > Valider et encaisser
- 6. Prendre une réservation depuis le planning ou la caisse
- 7. Clôturer la caisse
- 8. Chercher et corriger les erreurs de caisses
- 9. En savoir plus / Problèmes possible

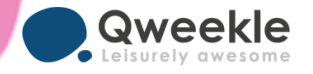

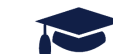

## 1. Lancer Qweekle & vérifier la connexion à ma caisse (à faire sur chacun des points d'encaissement

- 1. Lancer Qweekle (Chrome) et se connecter
- 2. Vérifier la Caisse sur laquelle vous êtes connecté

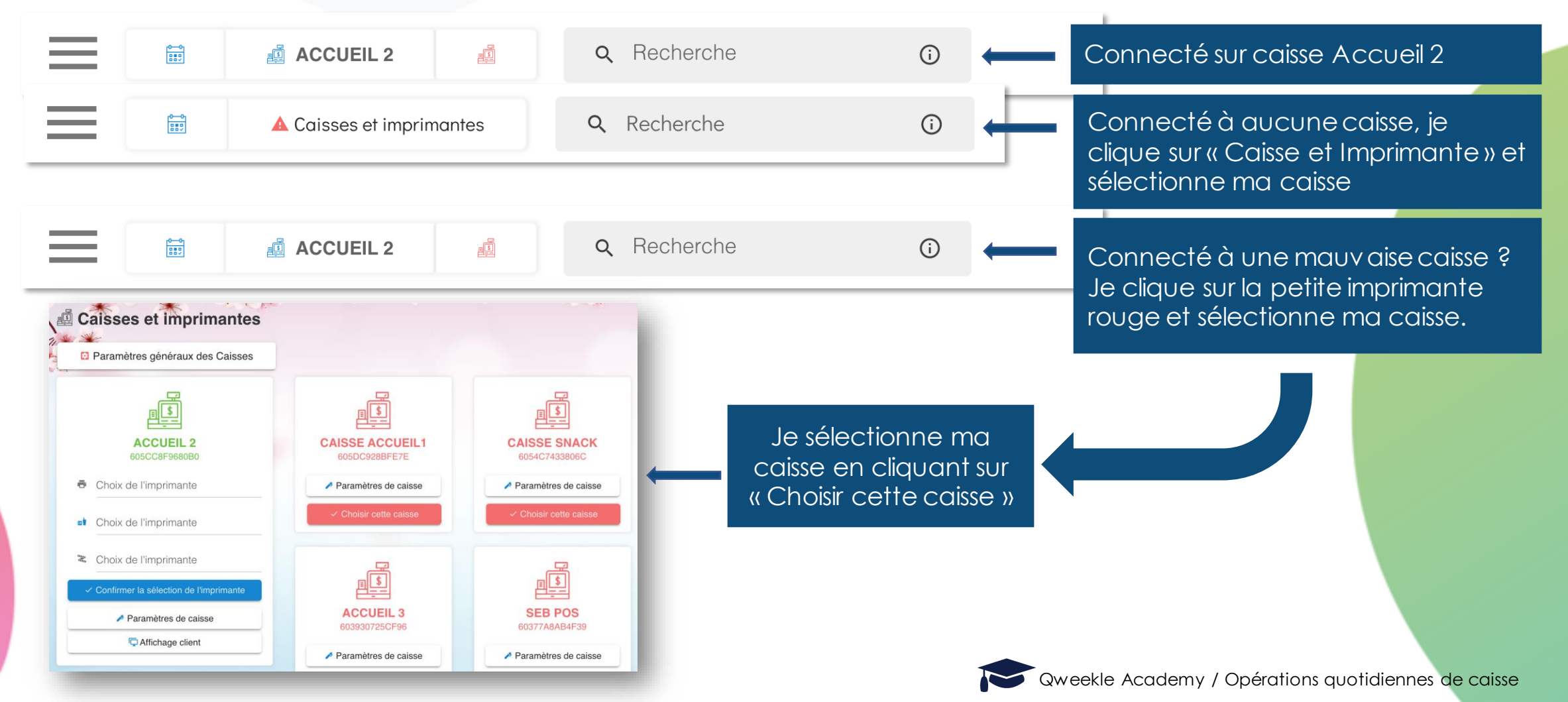

#### 2. Ouvrir ma caisse

1 Cliquer sur le nom de votre caisse dans la barre supérieure (Caisse 1 ici)

2 TOUJOURS vérifier que vous arrivez sur l'ouverture de Caisse. Si ce n'est pas le cas la fermeture de la caisse précédente doit probablement être faite

3 Saisir votre fond de caisse ou utiliser le report du fond de caisse de la veille

Ouvrez la Caisse

#### Au niveau de vos équipements

- 1. Vérifier que vos imprimantes sont allumées
- 2. Vérifier que Votre scanner/lecteur code barre est connecté

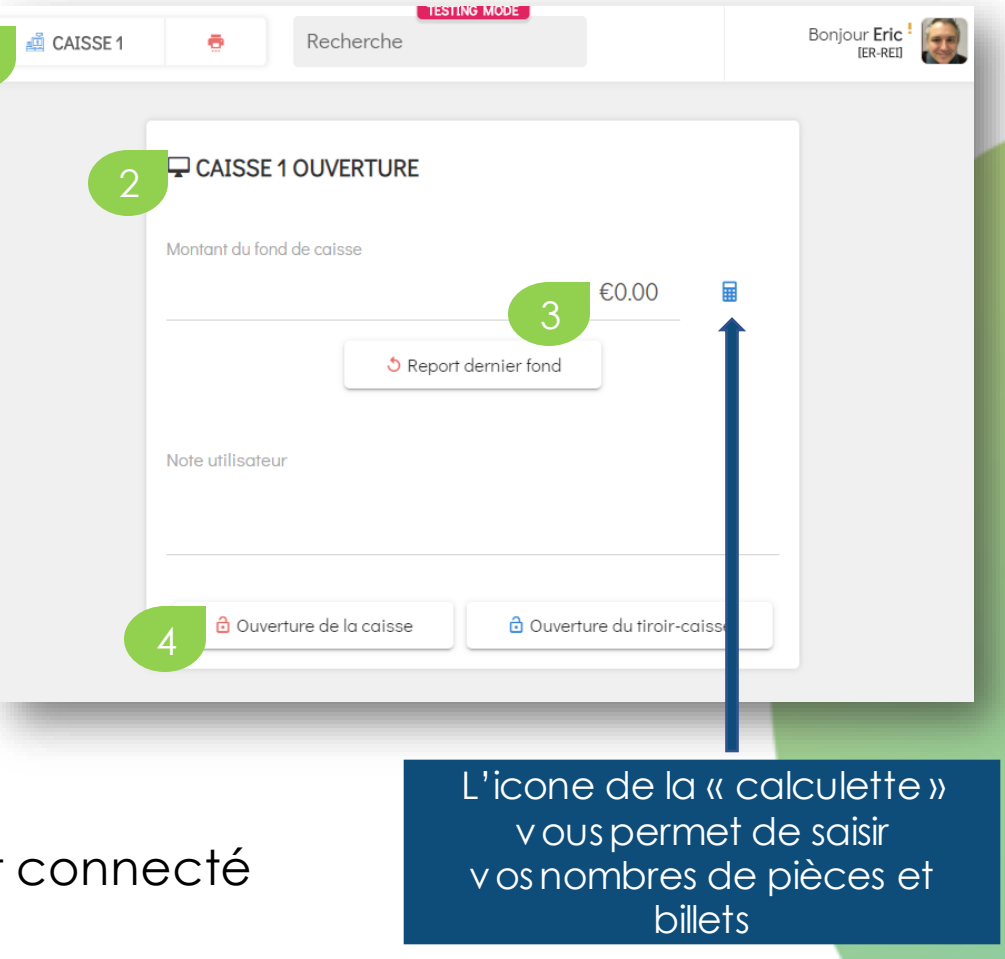

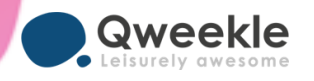

#### 3. Vente simple

Sélectionner ou créer le client en cliquant sur "Client inconnu"

- Ajouter les produit via leur catégorie & sous catégorie
- Modifiez la quantité ou le prix du produit en cliquant sur son nom dans le ticket

Cliquer sur « Payer »

Sélectionnez le moyen de payement

- Pour les paiements par CB, clôturer la vente après validation par le TPE
- Pour les payements espèces, saisir le montant reçu puis cliquer sur « Cash ».
   Vérifier le rendu de monnaie affiché sur le ticket.

N° O-210328-000002 **Q** Recherche produits et codes prom ÷ Ô 💰 ACCUEIL 2 ъĎ 12:26 créée par Joe2409 🏯 Client inconnu Kids parc Parc aventures Base nautique Packs d'activités Resto Bar Trampoline Billetterie 1.00 2.00€ 区 Jus d'orange Fêtes & 1.00 1.80€ 🗙 Acomptes Christaline 1.5L evénements 1.00 2.00€ 🗙 Coca cherry 33cl Boissons chaudes Menus et goûter Boissons Desserts & glaces Confiseries Snacking Boutique 3 fraiches €0.00 0.00€ 7 8 9 **50**€ **20**€ 10€ 5 4 6 5€ **2**€ 1€ 1 2 3 **0.50**€ **0.20**€ 0.10€ CHÈQUE VAC.. 0 0.05€ **0.02**€ 0.01€ À RENDRE €0 Total 5.80€ 10.00€ 区 Cash -4.20€ X Cash 茴  $\otimes$ ē Ĉ 回 ATTENTE CLÔTURER AVANCÉ Restant dû €0.00€ JAUGE ABANDONNER IMPRIMER PAYER

Clôturer la vente

#### Vente au delà de 25 EUR? Toujours donner un ticket ou envoyer le ticket par email.

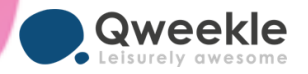

- 4. Vente de jauge
  - Créer la vente
  - Cliquer sur le bouton "jauge"
  - 3 Verifier le nombre de places restantes sur l'ensemble des créneaux impactés par la durée de l'activité, et pas uniquement sur le premier créneau
- 4 Cliquer sur le créneau correspontant Au début de l'activité
  - Sélectionner la ou les activités.
- Fermer le pop up
- 7
- Assigner la vente à un client

Ajouter des éventuels produits (options, Gants, boissons, ...

Encaisser et cloture la vente (voir vente simple écran precedent)

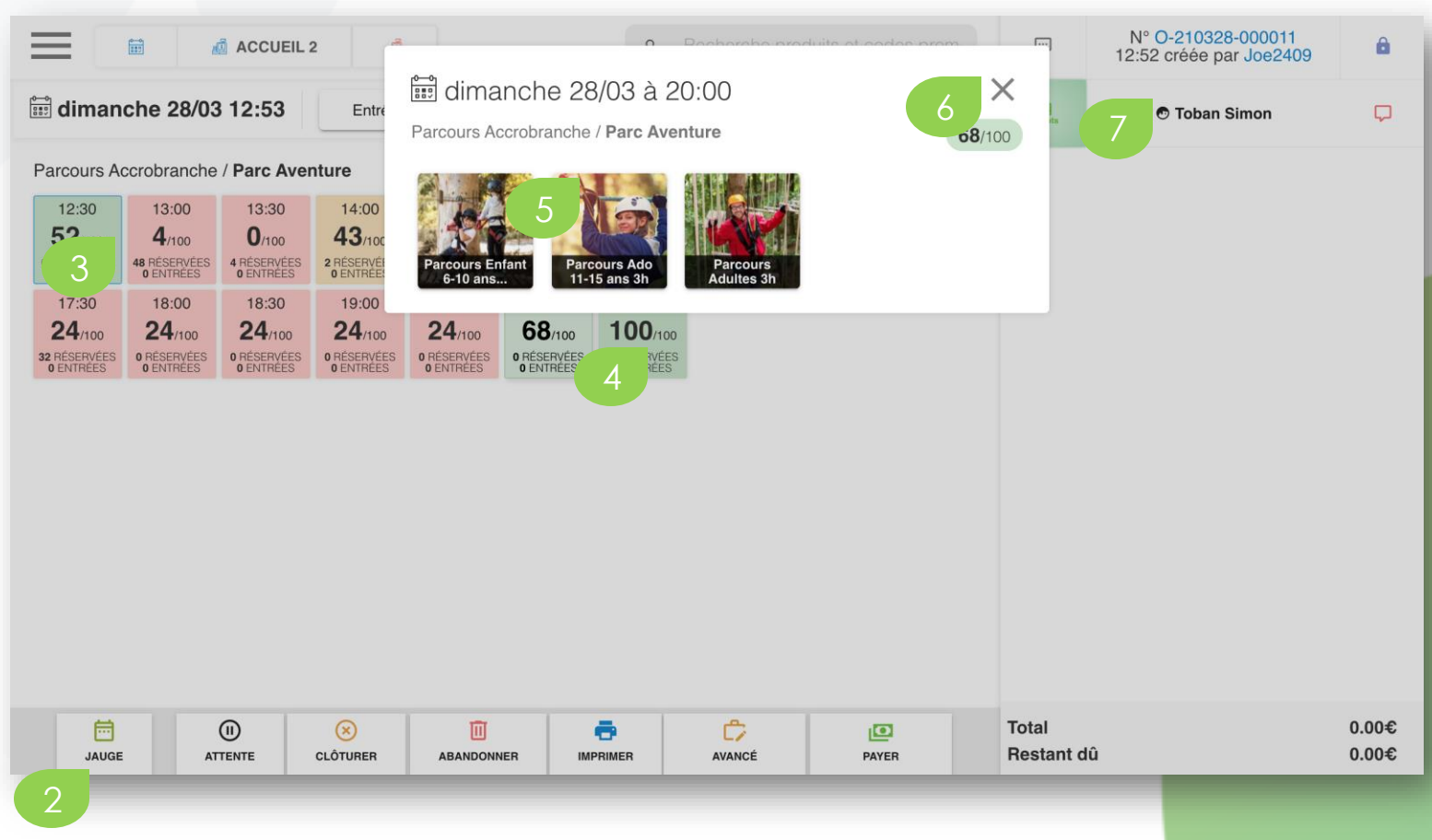

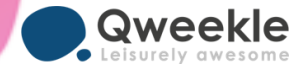

#### 5. Réceptionner une réservation : Etape 1 > la passer en caisse

Vérifier que la reservation est bien pour aujourd'hui, et vous pouvez la réceptionner de quatre manières différentes

Scanner le code bare de la reservation du client, le detail de la reservation s'ouvre, vous cliquez sur "**payer** et "**Vente de solde**" pour passer en caisse

- 2. Scanner la carte de member du client, et cliquer sur la reservation du jour pour passer la reservation en caisse
- 3. Depuis la liste des reservation (Menu / Planning / Liste des reservation) au sein de laquelle

Réservations 8 Client 🛍 Notes 🖾 e-mail ă۵ ٩ VENTE DE SOLDE IMPRIMER CARTON QTÉ PRODUIT MONTANT 8 Super Anniv 96.00€ Cabane Chevalier - 09/04/2021 11:00 å 1 Sous-comptes a Aucun 🧪 Modifier Gâteau Anniv Gâteau Fraise 0.00€ 8 Jus d'orange 0.00€

reservation), au sein de laquelle vous pouvez filtrer sur de nombreux critères, ou encore directement depuis la fiche client.

Depuis l'écran de creation d'une vente, si la jauge est active sur cette caisse, via le bouton "**Prochaine reservation**" dans la partie inférieure de l'écran. La liste des réservations à venirs affiche, vous cliquez sur reservation concernée pour passer en caisse

| 📰 dimanche 28/03 16:38      | Entrées Trampo           | Parcours Accrobranche | 4 Entrée de                    | s prochaines réservatio | ns                   |          | $\sim$ |
|-----------------------------|--------------------------|-----------------------|--------------------------------|-------------------------|----------------------|----------|--------|
| ♠ 17:00 CONFIL Kidsdemoparc | mé 17:00<br>Kidsdemoparc | CONFIRMÉ              | <b>↑ 17:00</b><br>Kidsdemoparc | CONFIRMÉ                | ♠ 17:30 Kidsdemoparc | CONFIRMÉ |        |

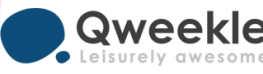

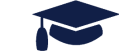

5. Réceptionner une réservation : Etape 2 > Valider et encaisser

- Confirmer le nombre de participants
- Ajouter les produits éventuels
- Bien vérifier la déduction d'acompte

ATTENTE

ē

JAUGE

- Encaisser le solde dans tous les cas (même vente à zéro)
  - Si montant à encaisser, encaisser via bouton « payer »
  - Si vente à zéro parce que acompte total, cliquer sur « confirmer »

Ш

ABANDONNER

ē

IMPRIMER

C

AVANCÉ

PAYER

| Ţ                   | N° O-210328-00<br>12:51 créée par J           | )0010<br>oe2409 |     | Ē                                        | í.        |
|---------------------|-----------------------------------------------|-----------------|-----|------------------------------------------|-----------|
| 978 <sup>pts</sup>  | Piroust Marcel                                |                 |     |                                          | ו         |
| Déduction           | Acompte 100% (Par…                            | 1.00            | -7  | 2.00€                                    | $\otimes$ |
| Déduction           | Acompte 20% (Parc                             | 1.00            | -2  | 4.00€                                    | $\otimes$ |
| Déduction           | Acompte 100% (Par                             | 1.00            | -34 | 0.00€                                    | $\otimes$ |
| Parcours E          | infant 6-10 ans 3h<br>ture - 28/03/2021 17:00 | 12.00           | 7   | 2.00€                                    | $\otimes$ |
| Parcours A          | 12.00                                         | 120.00€         |     | ⊗                                        |           |
| Parcours A          | dultes 3h<br>ture - 28/03/2021 17:00          | 20.00           | 34  | 0.00€                                    | 8         |
| Total<br>Restant dû |                                               |                 |     | 96.00 <sup>:</sup><br>96.00 <sup>:</sup> | €<br>€    |

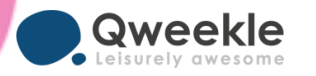

#### 6. Clôturer la caisse :

• Depuis l'écran nouvelle vente

Vérifier qu'il n'y a plus de vente ouverte ou en attente

Cliquer sur Ma caisse

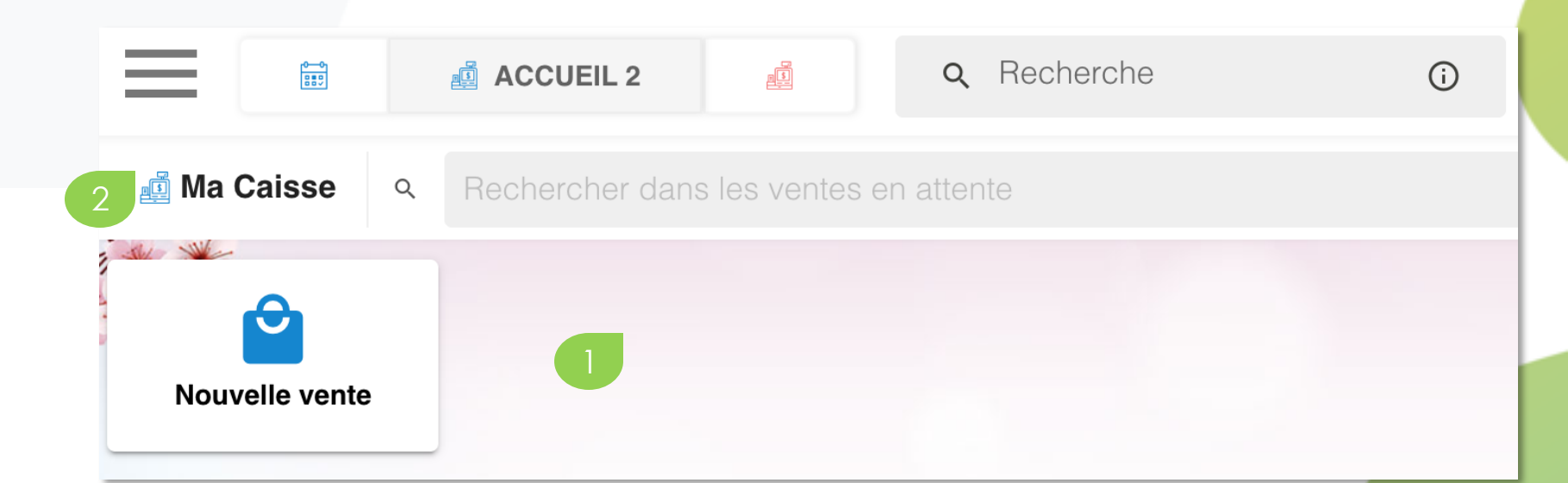

| <ul> <li>Détail de la session &gt; Accueil 2</li> <li>&gt; Ouverte par Joe2409 B.</li> <li>&gt; le 26/03/2021 17:38</li> </ul> | Caisse ouverte !                         |                      | ×         |
|----------------------------------------------------------------------------------------------------|------------------------------------------|----------------------|-----------|
| ۹ Montants de la session ± Ajout/Retrait                                                                                       | ■ Ventes <sup>5</sup> • O Log de session |                      |           |
|                                                                                                    | MONTANT RÉEL                             | MONTANT ATTENDU      | ÉCART NBR |
| + CASH<br>HORS FOND DE CAISSE                                                                                                  | 371.00€                                  | ■ 371.00€<br>371.00€ | 0.00€ 2   |
| СВ                                                                                                    | 45.00€                                   | 50.00€               | -5.00€ 1  |
| CHÈQUE                                                                                                    | 613.40€                                  | 613.40€              | 0.00€ 2   |
| DIFFÉRÉ                                                                                                    | 0.00€                                    | 0.00€                | 0.00€ 0   |
| CHÈQUE VACANCES                                                                                                    | 0.00€                                    | 0.00€                | 0.00€ 0   |

- Saisir la colonne « Montants Réels »
  - Chaque moyen de paiement
  - CB : Saisir le montant de télécollecte
  - Recompter les Chèques
  - Pour les Différé, saisir le montant ATTENDU, l'écart doit toujours être à 0
- Si écart =< à XXX € (ou %)... , clôturez avec le bouton « Fermeture de caisse »
- Si écart > à XXX € (ou %) > Page suivante

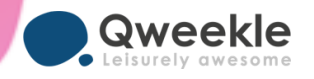

#### 7. Chercher et corriger les erreurs de caisses :

<u>Si erreur évidente</u> > Depuis la fenêtre de clôture des vente, onglet «ventes», chercher l'erreur et modifier la vente en cliquant sur son numéro puis « modifier » à l'aide des trois petits à droite.

<u>Pour recherche avancée</u> > Depuis Menu / Caisses / Session de Caisse, vous y disposez de nombreuses options de filtres et recherche

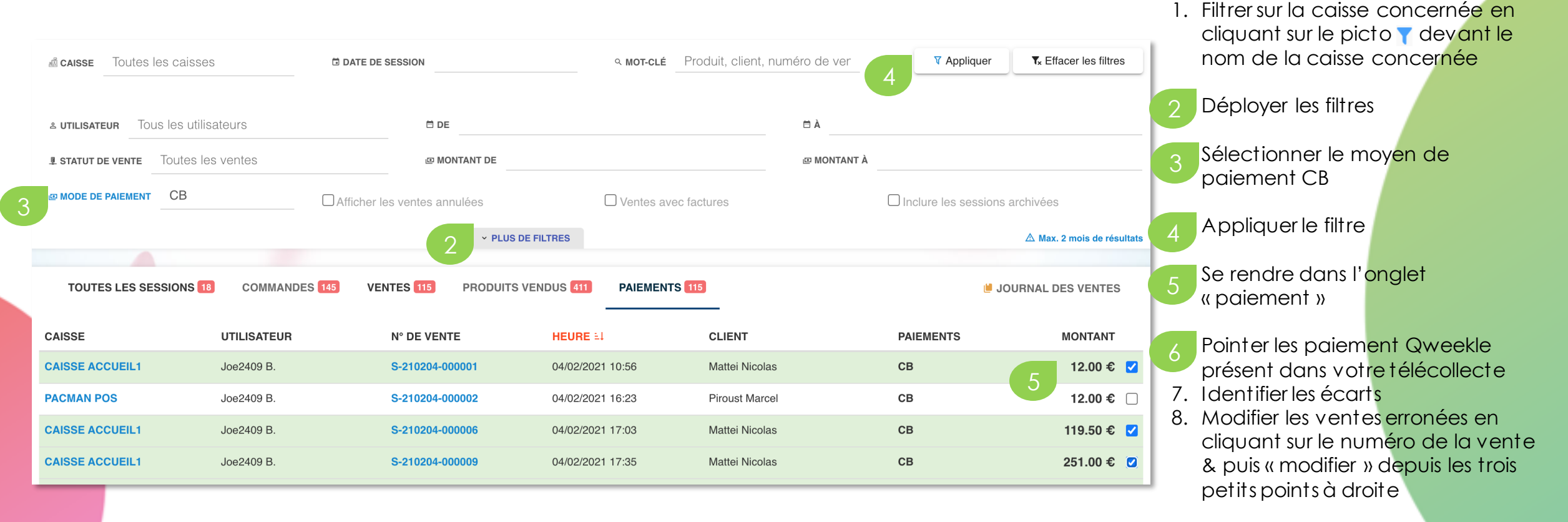

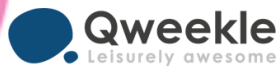

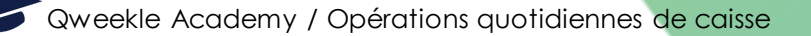

#### 8. En savoir plus / Problèmes possible

| Au Lancement de Qweekle, impossible de me<br>connecter           | Vérifier votre login et password, faire une procédure de Password Perdu pour renouveler le password                                          |
|------------------------------------------------------------------|----------------------------------------------------------------------------------------------------|
| Pas de Caisse sélectionnée                                       | Cliquer sur l'imprimante rouge dans le bandeau supérieur et sélectionner la caisse désirée                                                   |
| Pas de Ticket imprimé                                            | L'imprimante est-elle allumée ? Connectée à la caisse ? L'impression d'une page de test depuis<br>Windows est il OK ? QZ tray est il lancé ? |
| Pas de scan possible                                             | Le scanner est-il connecté à la caisse ?                                                                                                    |
| Impossible de fermer ma caisse                                   | Clôturer l'ensemble des ventes en attente avant de fermer votre dernière caisse opérationnelle<br>ouverte                                    |
| Je me suis trompé de mode de paiement et j'ai<br>fermé une vente | Voir le centre d'aide, section Caisse, : <u>correction &amp; modification d'une vente</u>                                                    |
| Je ne retrouve pas la réservation de mon client                  | Depuis la liste des réservations ou la fiche client. Voir le centre d'aide, section Réservation : <u>Liste</u><br><u>des réservation</u>     |

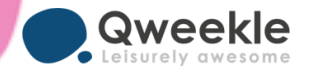

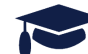

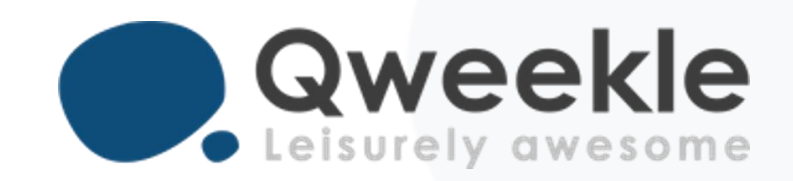

## Disponible pour vous et vos équipes, 7j/7

Support FR : Support BE : Standard :

+ 33 9 72 64 01 94 + 32 2 318 20 45 + 33 1 84 25 40 70

Centre d'aide : <u>http://guide.qweekle.com</u> Mail : <u>support@qweekle.com</u>

Retrouvez-nous sur nos réseaux sociaux

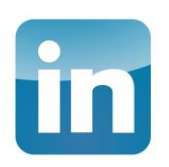

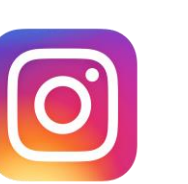

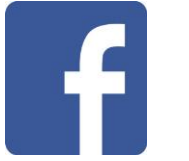